## 电子证照查询方法指引

(2021年9月)

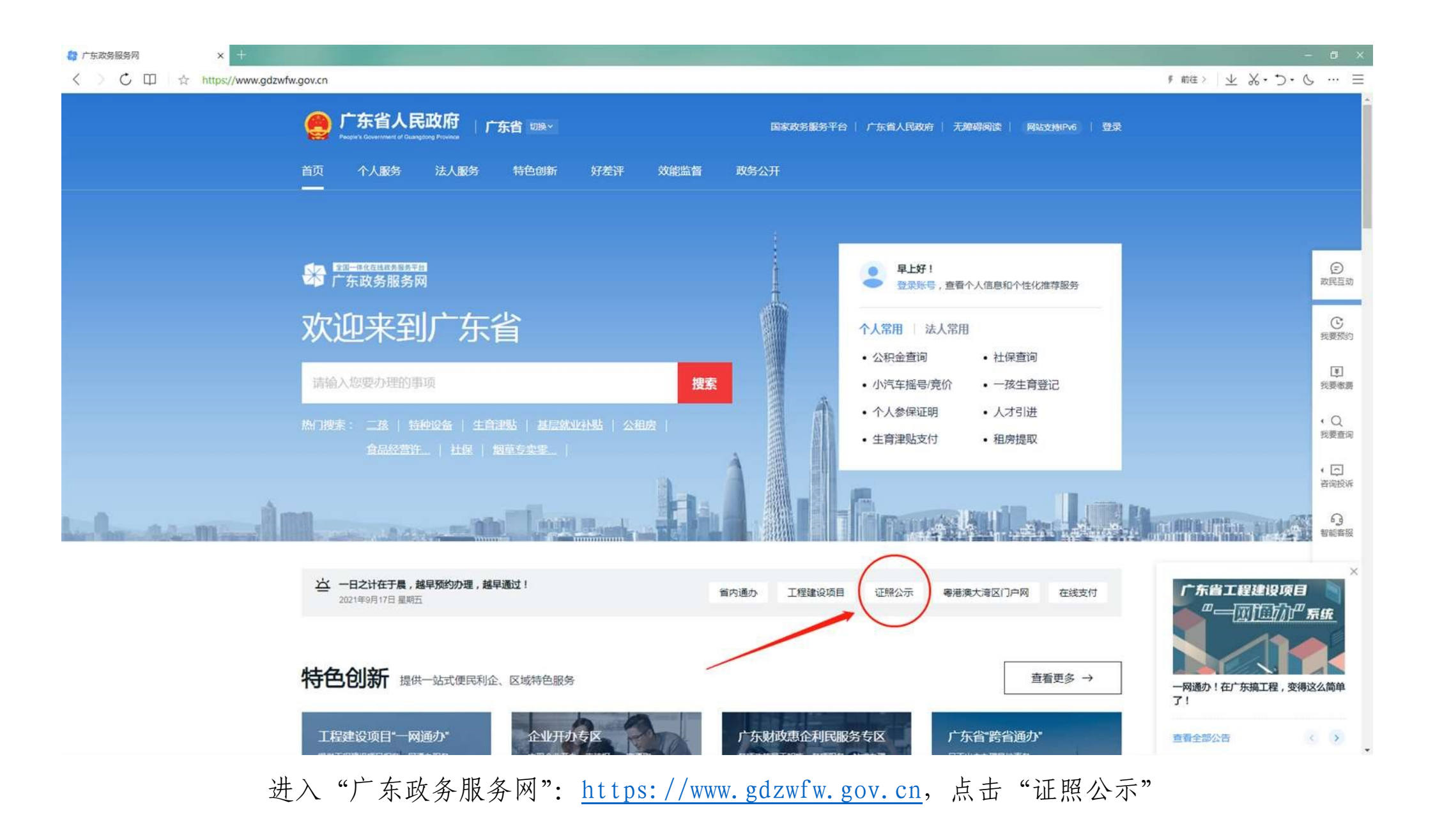

| 47 电子证照公示服务 · 广东政务服务网 × +         |                                                                          |               |              |               |    | - 0 X                                   |
|-----------------------------------|--------------------------------------------------------------------------|---------------|--------------|---------------|----|-----------------------------------------|
| < > 🖒 🕮 ★ https://www.gdzwfw.gov. | .cn/portal/e-license                                                     |               |              |               |    | 『前往〉 ⊻ 炎・⊃・& … 三                        |
|                                   | <b>广东省人民政府</b><br>Pages Government of Gamping Provine シューキの在日<br>シューキの在日 | 务服务网 电子证照公示服务 |              |               | 登录 |                                         |
|                                   | 电子证照公示服务                                                                 | ÷             |              |               |    |                                         |
|                                   | <b>调</b> 输入企业名称、统一社会信用(                                                  | 代码或注册码 搜索     |              |               |    | (5) 成民主动                                |
|                                   |                                                                          | /             |              |               |    | 我要预约<br>第<br>我要感要                       |
|                                   | 省级部门电子证照 地方                                                              | 电子证照          |              |               |    | <ul> <li>Q&lt;</li> <li>我要查询</li> </ul> |
|                                   | 营业执照(SC0001)                                                             | 民办非企业单位变更登记批复 | 检验检测机构资质认定证书 | 高新技术企业证书      |    | < [5]<br>資源授祥                           |
|                                   | 医疗机构制剂调剂批件                                                               | 化妆品生产许可证      | 药品生产许可证      | 物业专项维修资金专项使用  |    | 63<br>###19#553                         |
|                                   | 特种设备生产单位许可证                                                              | 医疗器械生产许可证     | 变更(备案)通知书    | 律师事务所执业许可证    |    |                                         |
|                                   | 计量标准考核证书                                                                 | 建设项目环境影响审查批复  | 商事主体股权出质注销登记 | 民办非企业单位注销登记批复 |    | 輕助中心                                    |
|                                   | 船舶营业运输证                                                                  | 企业注销通知书       | 动产抵押登记书      | 动产抵押注销登记书     |    |                                         |
|                                   | 动产抵押变更登记书                                                                | 社会团体变更登记批复    | 排污许可证        | 企业核准注销登记通知书   |    |                                         |
|                                   | 广东省食品安全企业标准修                                                             | 公共场所卫生许可证     | 基金会法人登记证书    | 民办非企业单位登记证书   |    | ,                                       |

进入"地方电子证照"

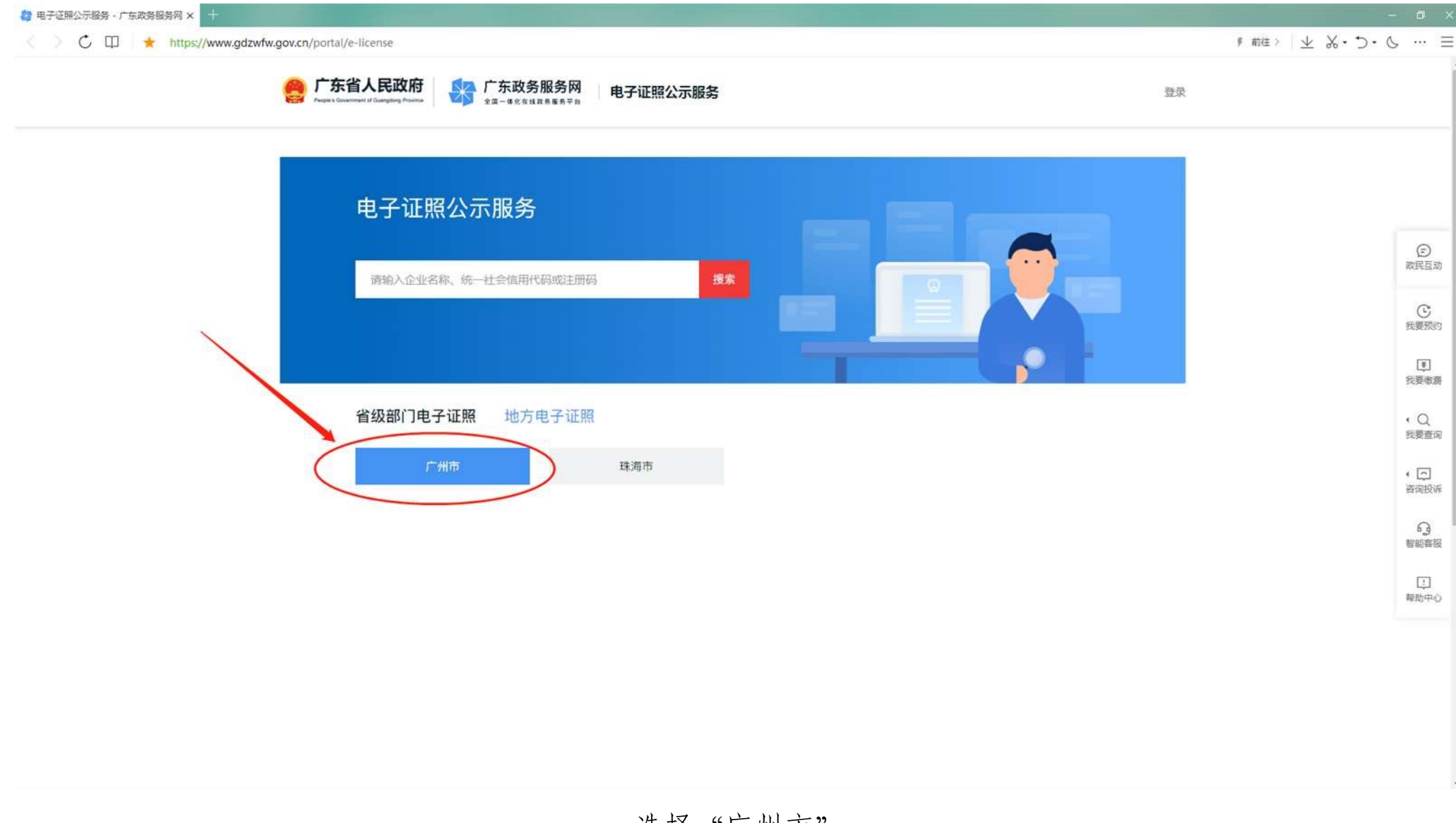

选择"广州市"

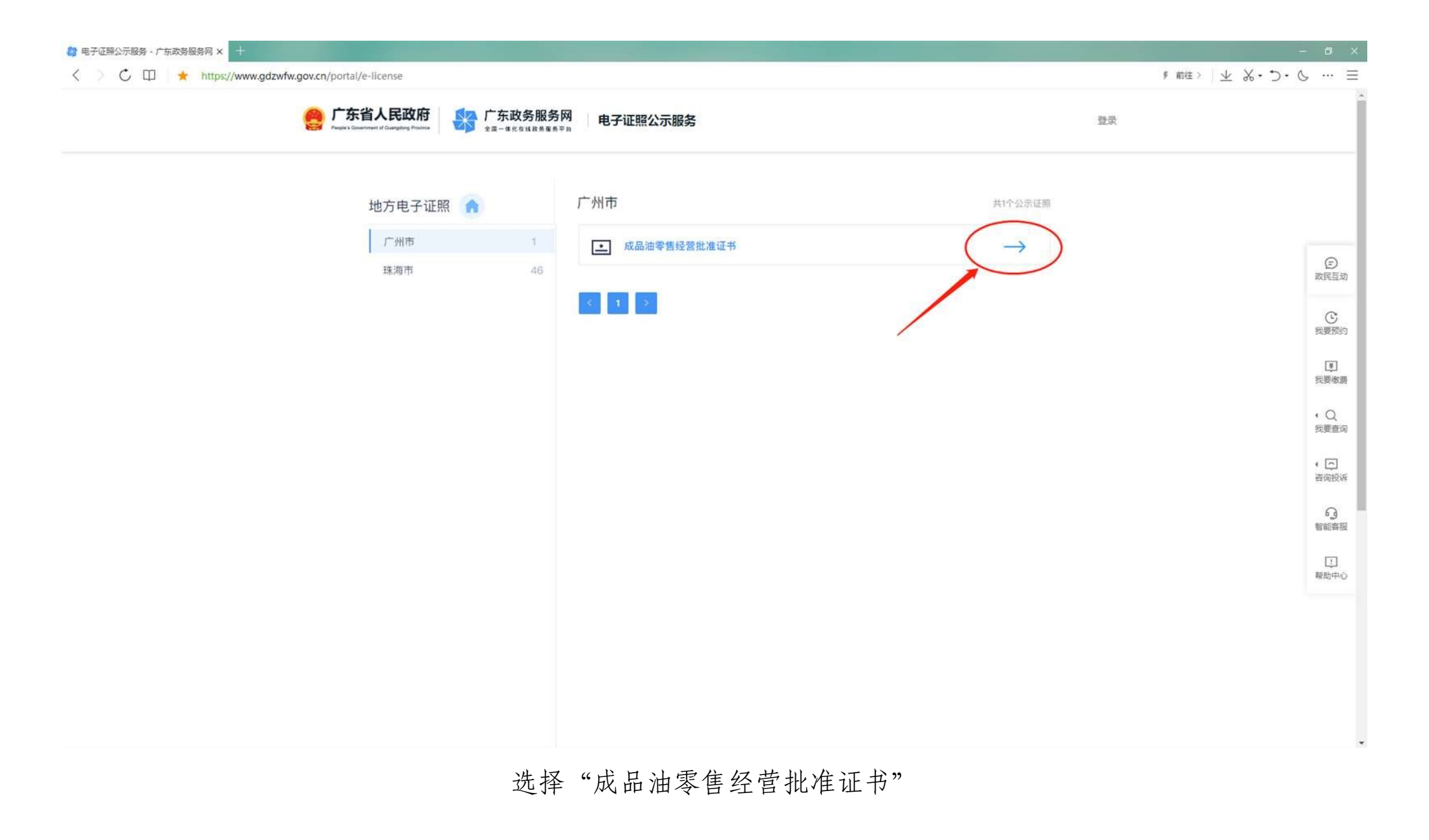

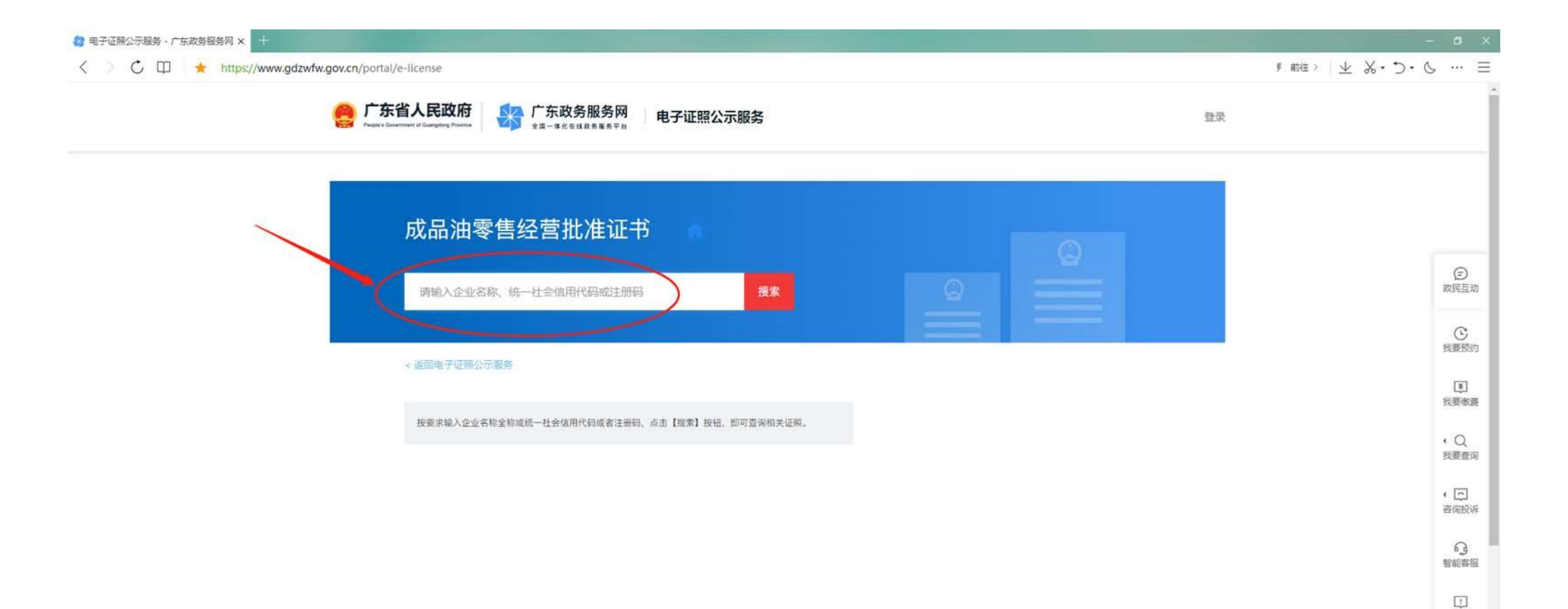

## 输入企业名称或统一社会信用代码进行搜索查询

帮助中心

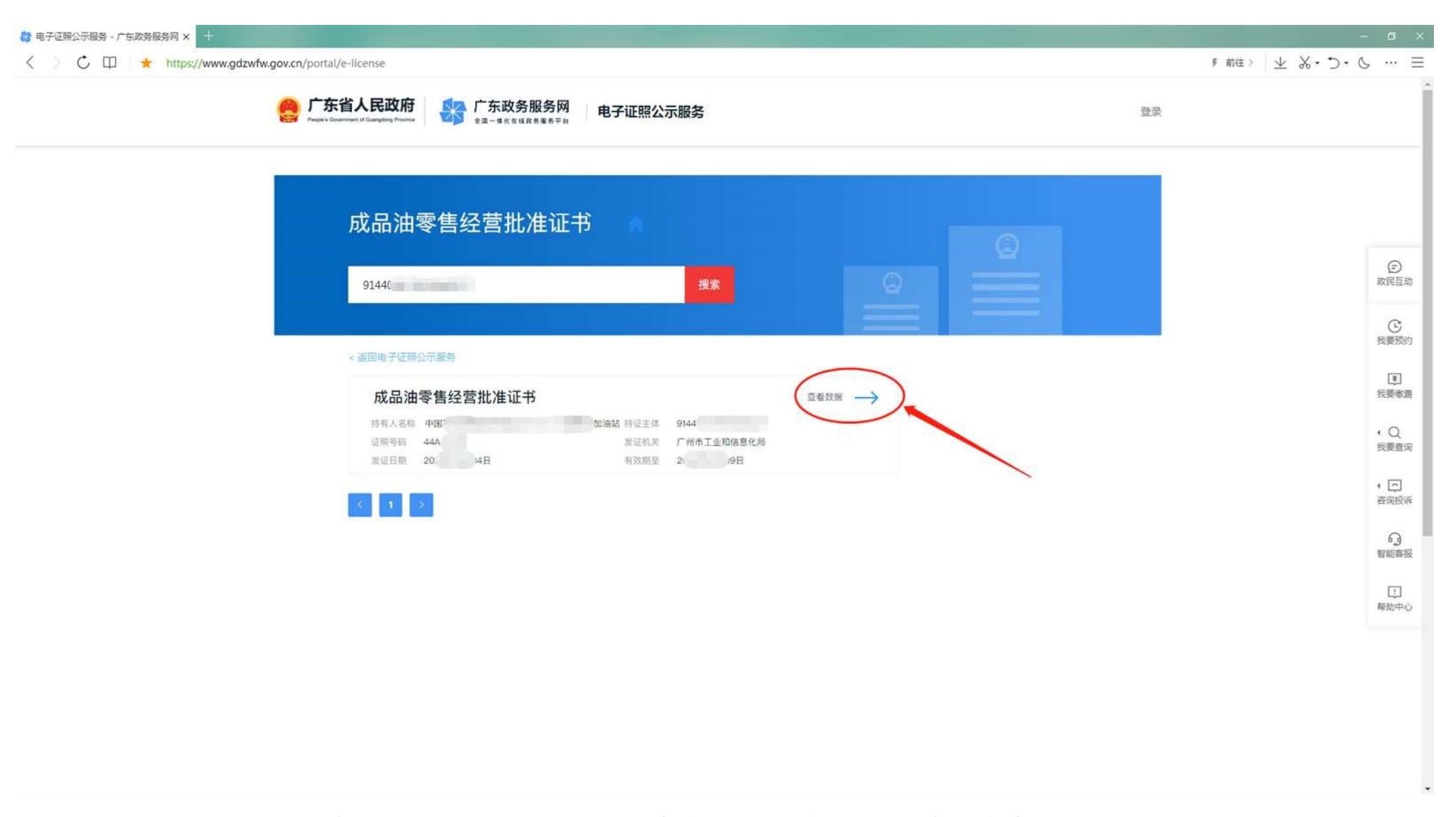

## 已签发电子证照的企业会显示查询结果,点击可以进一步查看详细数据 (注:仍有部分企业使用传统证照,尚未签发电子证照)

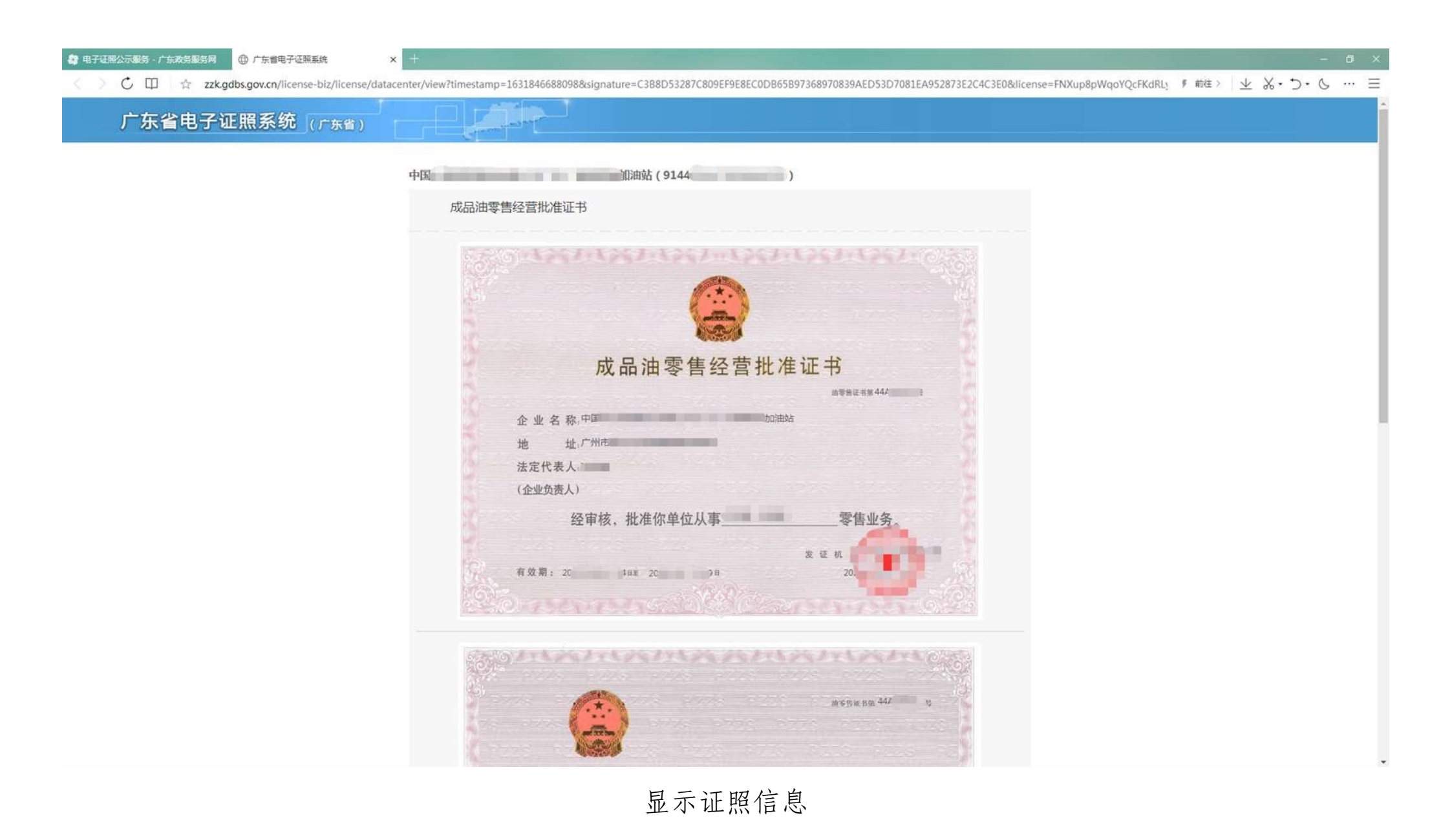